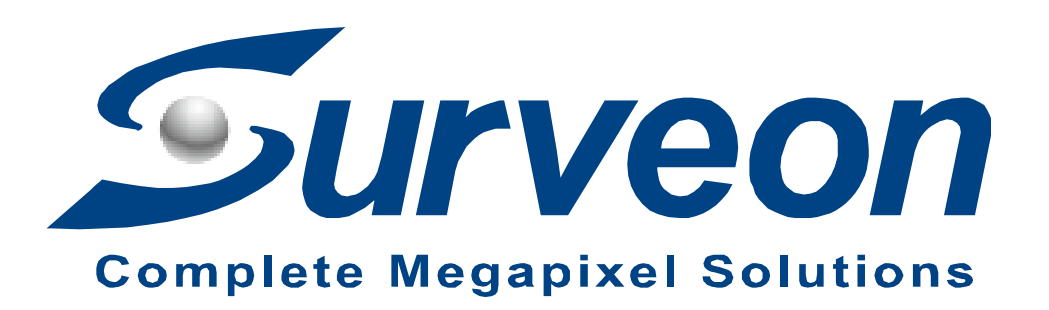

# How to setup NVR object counting

**Application Notes** 

Version <1.0>

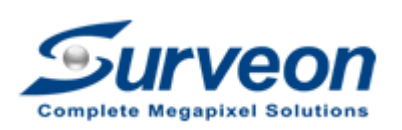

VEON Technical Support Team

### Preface

This application note gives step by step instruciton on how to setup NVR object counting function.

### Caution

1. The configuration must be done in both NVR local and remote client with suitable firmware version.

2. Object counting cost VI license, please make sure customer NVR have enough VI license, if you are unsure of how many VI lucense your NVR have please contact with Surveon support team.

## Scope

| Product model            | Firmware version           |
|--------------------------|----------------------------|
| Linux NVR                | 3.2.0.A09 or above version |
| VMS (Remote client, SCC) | 2.7 or above version       |

Here we have 2 steps in total; you can find each steps in the following items.

- Step 1. Enable Object counting in NVR local client.
- Step 2. Setup Object counting and check counting record in view log.

## Step 1. Enable Object counting in NVR local client

1. Select the camera you want to enable object counting and right click mouse choose "Others" / "Object Counting" to enable object counting in this camera.

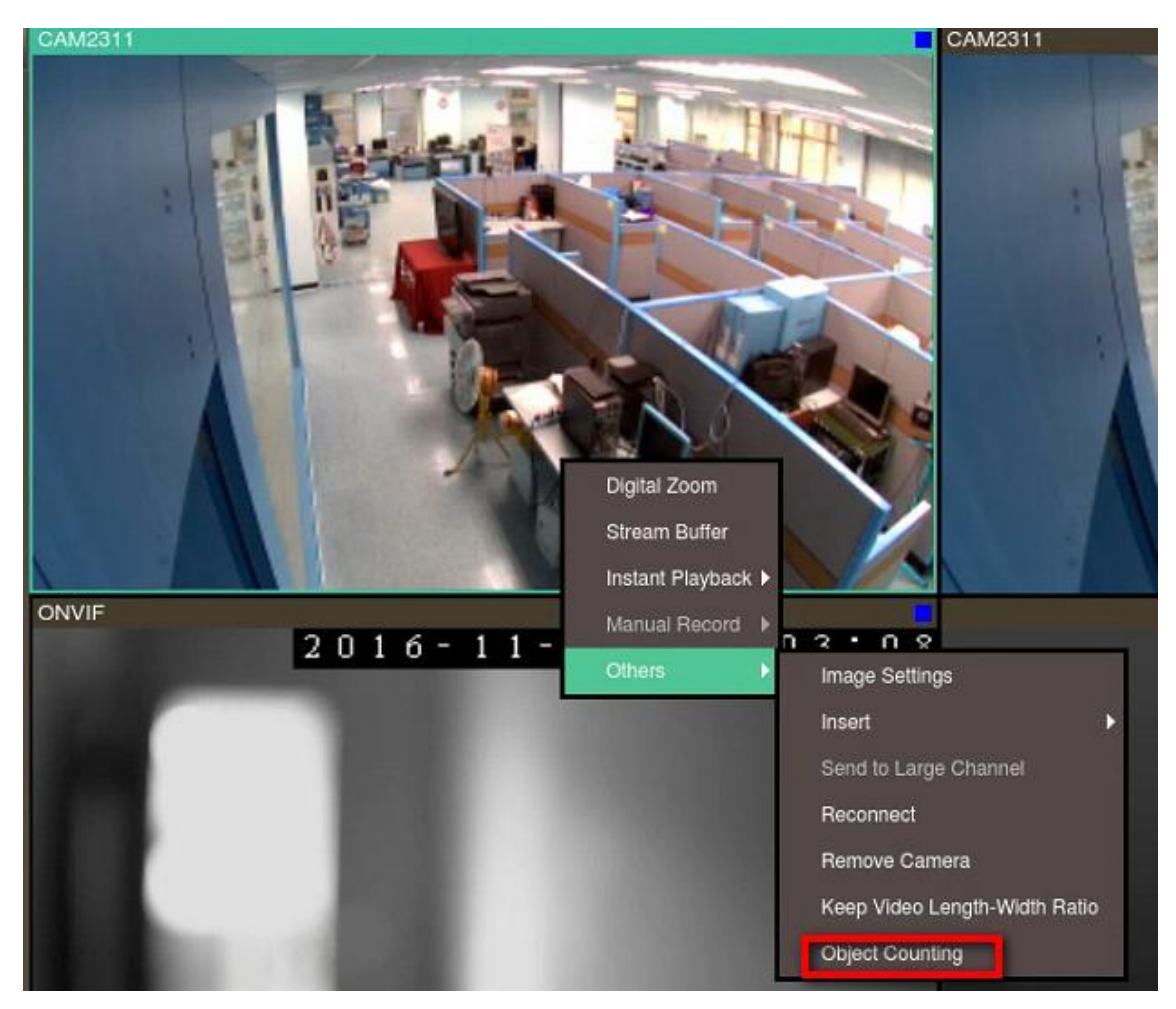

# Step 2. Setup Object counting and check counting record in view log

1. In Remote Client

| Video Ma       | anager          | nent   | Sof | tware  |
|----------------|-----------------|--------|-----|--------|
| Access Method: | Directly Access |        | -   |        |
| Туре:          | VMS             |        | -   |        |
| Server:        | 172.30.10.72    |        |     | Search |
| Port:          |                 |        |     |        |
| Username:      | admin           |        |     |        |
| Password:      | •••••           |        |     |        |
|                | 📃 Auto Login    |        |     |        |
|                | Login           | Cancel |     |        |

2. Press "Setup" and select the camera to enable object counting function then press "Object Counting".

| Live View Playback Setup                                                                                                    |                                                               |                          |                          | ME                       |  |
|----------------------------------------------------------------------------------------------------|---------------------------------------------------------------|--------------------------|--------------------------|--------------------------|--|
| Image: NVR3308       Image: Provide the state of the state of the st | VMS Console                                                   | Camera Settings          |                          |                          |  |
| CAN2311<br>CAM2511<br>CAM2511                                                                                                    | Camera List                                                   | Image Settings           | Advanced Video Settings  | General Camera Settings  |  |
|                                                                                                    |                                                               | Edit Camera              | Delete Camera            | PTZ Settings             |  |
|                                                                                                    | Account Manager Account Manager Account Manager Others Others | Preset Settings          | Patrol Settings          | OSD Settings             |  |
| E-map Explorer 😵                                                                                                    | Domain Server Account Manager Others                          | Mask Settings            | Compatibility Verify     | Initialize               |  |
|                                                                                                    |                                                               | Automatic Settings       |                          |                          |  |
| +                                                                                                    |                                                               | Video Analytics          |                          |                          |  |
|                                                                                                    |                                                               | General Motion Detection | Foreign Object Detection | Forbidden Area Detection |  |
| Preset Patrol                                                                                                    |                                                               | Intrusion Detection      | Missing Object Detection | Tampering Detection      |  |
| Start Auto Pan Stop Auto Pan + Focus                                                                                                    |                                                               | Camera Motion Detection  | Virtual Fence            | Object Counting          |  |
| View Explorer (*)<br>Uiew Default(36)                                                                                                    |                                                               | Going Out Detection      | Tailgating Detection     |                          |  |
|                                                                                                    |                                                               |                          |                          |                          |  |

3. Mark "Enable Event" and setup "Runtime Display" (reset log number when time is reached).

|         |                         |                           |                               | ? <b>X</b>                                                                                                    |
|---------|-------------------------|---------------------------|-------------------------------|----------------------------------------------------------------------------------------------------|
|         |                         |                           |                               |                                                                                                    |
| Result  | 1.0                     |                           |                               |                                                                                                    |
| In      | 0                       | Out                       | 0                             |                                                                                                    |
| Preview | 1                       |                           |                               |                                                                                                    |
|         | 1000                    | Destar                    | T THE DEPARTMENT              |                                                                                                    |
|         | 19                      | Cast of                   | EAL STAT                      | HIM                                                                                                    |
|         |                         | New B                     | A A A                         |                                                                                                    |
|         | a a                     | 1 - A                     |                               |                                                                                                    |
|         | 1PT                     | -                         |                               | -                                                                                                    |
|         | 1                       |                           | Barris C                      |                                                                                                    |
|         |                         |                           | MACON O                       |                                                                                                    |
|         |                         |                           | A PANA                        |                                                                                                    |
|         |                         |                           |                               |                                                                                                    |
| N       |                         |                           |                               | No Mark                                                                                                    |
|         |                         | Begin Sin                 | nulation OK                   | Cancel                                                                                                    |
|         | Result<br>In<br>Preview | Result<br>In 0<br>Preview | Result<br>In 0 Out<br>Preview | Result   0   Out   0     Preview   Image: State of the state of the state |

4. Press "New Region" and adjust the line

| 0 100 100<br>Define Region<br>● Direction(s) 2 Way ▼ ■<br>● Define Object(People Only) ■<br>New Region Clear<br>Runtime Display<br>Reset every 5 Min ▼ |  |
|----------------------------------------------------------------------------------------------------|--|
| 0 100<br>Define Region<br>● Direction(s) 2 Way →<br>● Define Object(People Only)<br>New Region Clear<br>Runtime Display<br>Reset every 5 Min →         |  |

5. Press "Define Object(People Only)" and "New Region"

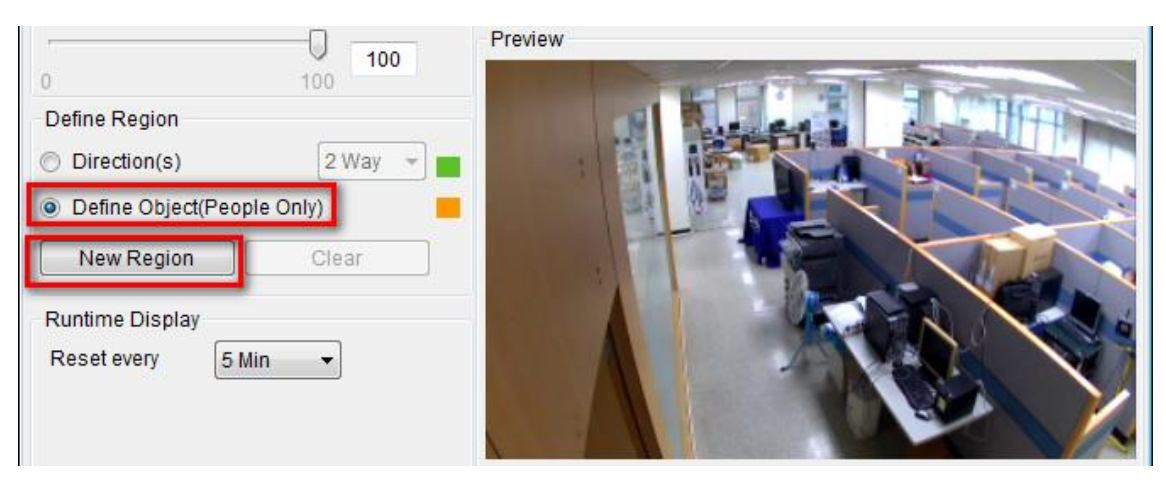

6. Setup object size and adjust rectangles.

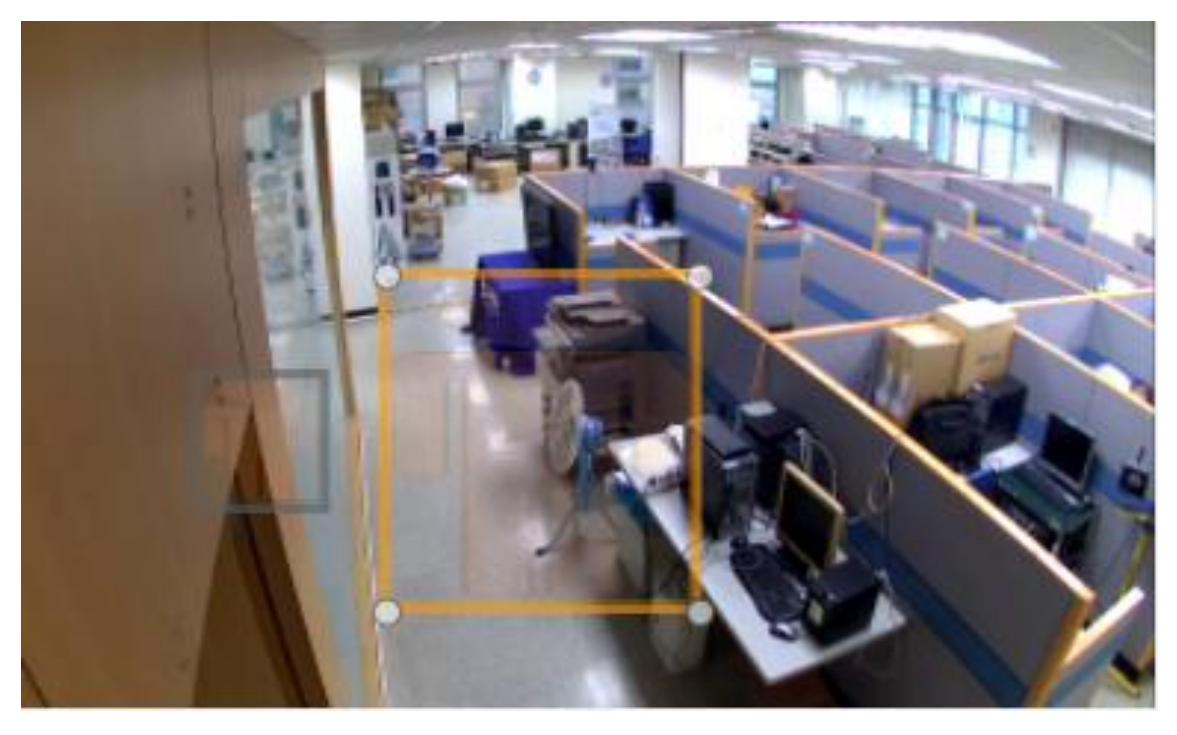

7. Customer can search object counting record in the Server / View Log.

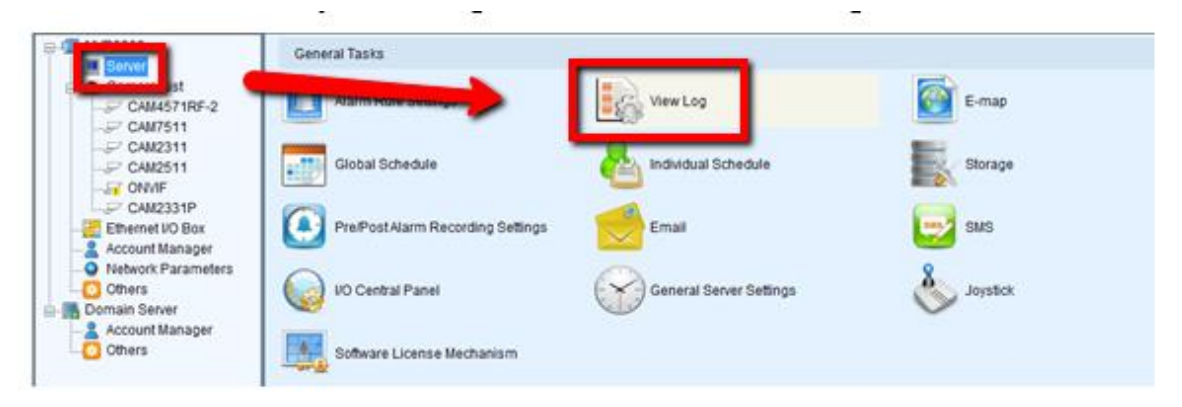

| View Log      |                        |                     |          |     |       |
|---------------|------------------------|---------------------|----------|-----|-------|
| Log Counting  |                        |                     |          |     |       |
| Camera Name:  | All Cameras 👻          |                     |          |     |       |
| From          | 2016-11-15 14:02 🚔     | To 2016-11-15 15:02 | *  <br>* |     |       |
| Direction(s): | All                    | Search              |          |     |       |
| Totalize:     | In: 4 Out:             | 5                   |          |     |       |
|               | Time                   | Camera Name         | In       | Out |       |
|               | 2016-11-15 14:20-14:30 | CAM2311             | 0        |     |       |
|               | 2016-11-15 14:50-15:00 | CAM2311             | 2        | 4   |       |
|               | 2016-11-15 15:00-15:10 | CAM2311             | 2        | 0   |       |
|               |                        |                     |          |     |       |
|               |                        |                     |          |     |       |
|               |                        |                     |          |     |       |
|               |                        |                     |          |     |       |
| Report        | Detail                 |                     |          |     |       |
|               |                        |                     |          |     |       |
|               |                        |                     |          |     | Close |